# KETTLER

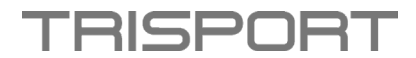

## Anleitung Software Update – HOI TOUR+ und HOI CROSS PRO

### Schritt 1 – Download Software & Speicherung auf USB-Stick:

- Bitte laden Sie zuerst das Software-Paket auf Ihrem Computer herunter.
- Kontrollieren Sie die aktuelle Softwareversion auf Ihrem Computer und stellen Sie sicher, dass ein Softwareupdate notwendig ist.
- Öffnen Sie den neuen extrahierten Ordner und kopieren Sie den Ordner im APK-Format mit weSmileApk auf einen leeren USB-Stick.

### Anmerkung:

- Ändern Sie NICHT den Ordner- oder Dateinamen.
- Speichern Sie KEINE anderen Ordner/Dateien auf dem USB-Stick.

## Schritt 2 – Durchführung Software Update:

- Schalten Sie Ihr Gerät ein.
- Schließen Sie den USB-Stick an den USB-Anschluss des Computers an (siehe Abbildung).

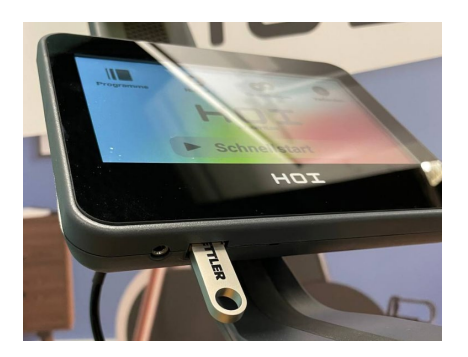

- Das System wird automatisch das "Pop-up" Fenster öffnen.
- Drücken Sie auf den "Install/Start" Knopf auf dem Bildschirm.

|                                                                                                    | A R DAMA THE |               |  |
|----------------------------------------------------------------------------------------------------|--------------|---------------|--|
| 技到脚本文件,内容为;<br># 5元関本升始<br>/system/all_amile<br># 翻起者/system 目後<br>mount -o reuremount /system                                                                                       |              |               |  |
| rm -fr / system/ail_smile/weSmileApk/Gray* apk<br>rm -fr / system/ail_smile/weSmileApk/GoogleinputX* ap<br>cpf. //GoveSmileApk/<br>op -r -f. //GoogleinputX* apk / system/ail_smileA | ik<br>pk/    |               |  |
| chmod -R 755 /system/all_smile                                                                                                    |              |               |  |
| pm Install / AppstrantalLambda.hetSmideada/Googleho<br>m Install / AppstrantalLambda.hetSmideada/Googleho<br>品当开始按钮,开始执行脚本                                                           | START        | CANCEL        |  |
| Click thi                                                                                                    | is button to | start upgrade |  |
|                                                                                                    |              |               |  |

- Das System wird sich automatisch neu starten, nachdem das Update durchgeführt wurde.
- Vergewissern Sie sich in den Einstellungen, dass die aktuelle Software hochgeladen wurde.

## **KETTLER**

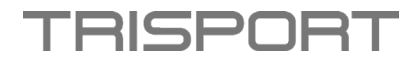

## Instructions Software Update – HOI TOUR+ and HOI CROSS PRO

#### Step 1 - Download software & save to USB stick:

- Please download the software package on your computer first.
- Check the current software version on your computer and make sure that a software update is necessary.
- Open the new extracted folder and copy the folder in APK format to an empty USB stick with weSmileApk.

#### **Remark:**

- DO NOT change the folder or file name.
- DO NOT save any other folders/files on the USB stick.

#### Step 2 - Perform Software Update:

- Turn on your device.
- Connect the USB stick to the USB port of the computer (see figure).

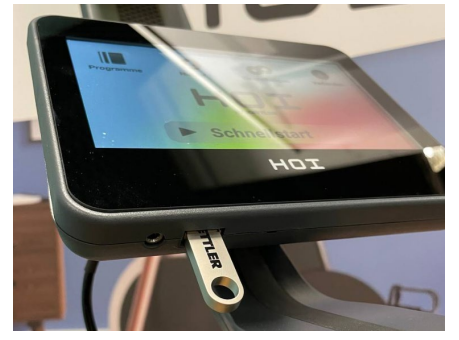

- The system will automatically open the "Pop-up" window.
- Press the "Install/Start" button on the screen.

| 批別期本文件,内容为:<br>#予約期本开始<br>/system/all_smile<br># 重約提載system 役扱<br>mount - 0.m/semount /system                                                                                                    |                      |        |   |  |
|----------------------------------------------------------------------------------------------------|----------------------|--------|---|--|
| rm (f. + / xystem/ail_umile/weSmileApk/Gray*.apk<br>m (f. + / xystem/ail_umile/weSmileApk/GoogleinputX*.api<br>op - r (f. /Gray*.apk / xystem/ail_umile/weSmileApk/<br>op - r (f. /GoogleinputX*.apk / xystem/ail_umile/weSmileAp | i<br>k/              |        |   |  |
| chmod -R 755 /aystern/all_amile                                                                                                    |                      |        |   |  |
| pri install -/ nysternyal_amb/wetmideApJ/Googleinger<br>pri install -/ nysternyal_amb/wetmideApJ/Googlinger<br>di 0/M01911 - / M019171928<br>Click thi                                                                            | START<br>s button to | CANCEL | e |  |

- The system will automatically reboot after the update is complete.
- Make sure that the latest software has been loaded in the settings.

# KETTLER

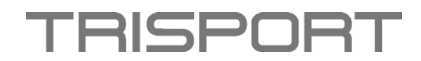

## Instructions pour la mise à jour du logiciel - HOI TOUR+ et HOI CROSS PRO

#### Étape 1 - Télécharger le logiciel & le sauvegarder sur une clé USB :

- Veuillez d'abord télécharger le package logiciel sur votre ordinateur.
- Contrôlez la version actuelle du logiciel sur votre ordinateur et assurez-vous qu'une mise à jour du logiciel est nécessaire.
- Ouvrez le nouveau dossier extrait et copiez le dossier au format APK sur une clé USB vide à l'aide de weSmileApk.

#### **Remarque :**

- NE modifiez PAS le nom du dossier ou du fichier.
- N'enregistrez PAS d'autres dossiers/fichiers sur la clé USB.

#### Étape 2 - Réalisation de la mise à jour du logiciel :

- Allumez votre appareil.
- Connectez la clé USB au port USB de l'ordinateur (voir illustration).

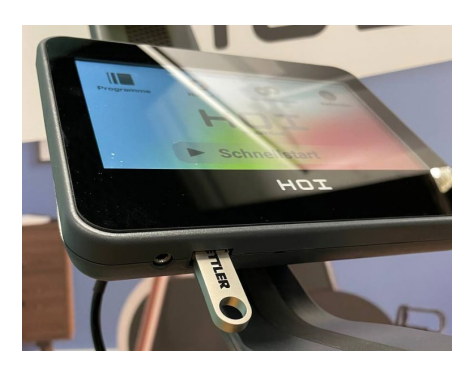

- Le système ouvrira automatiquement la fenêtre "Pop-up".
- Appuyer sur le bouton "Install/Start" sur l'écran.

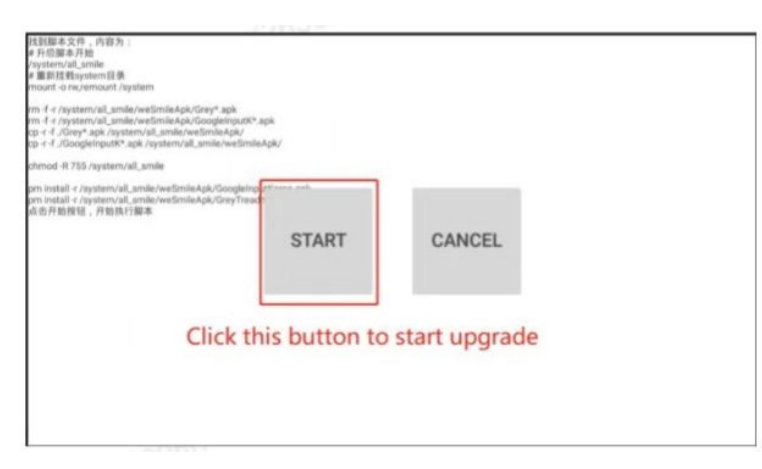

- Le système redémarrera automatiquement après la mise à jour.
- Vérifiez dans les paramètres que le logiciel actuel a été téléchargé.